## 手順【入力例】

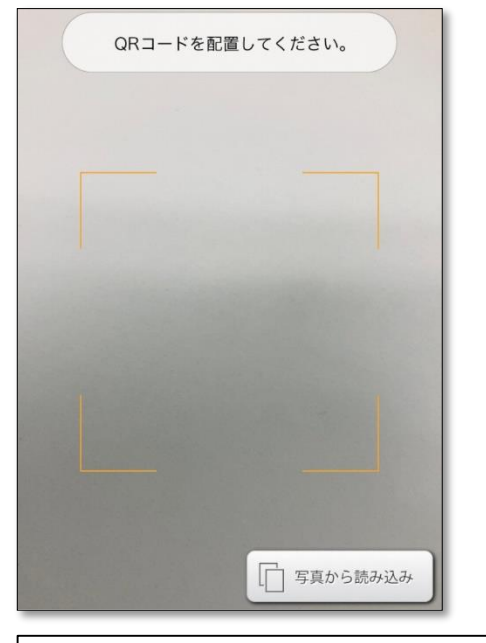

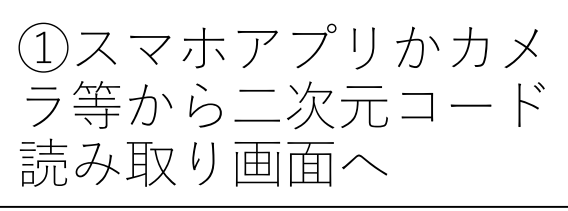

### 読み取り内容 https://www.city.maebashi.gunma.jp/ cgi-bin/inquiry.php/326 LINE コピー Safari Chrome LINE ック , ノリ等 ら読み取

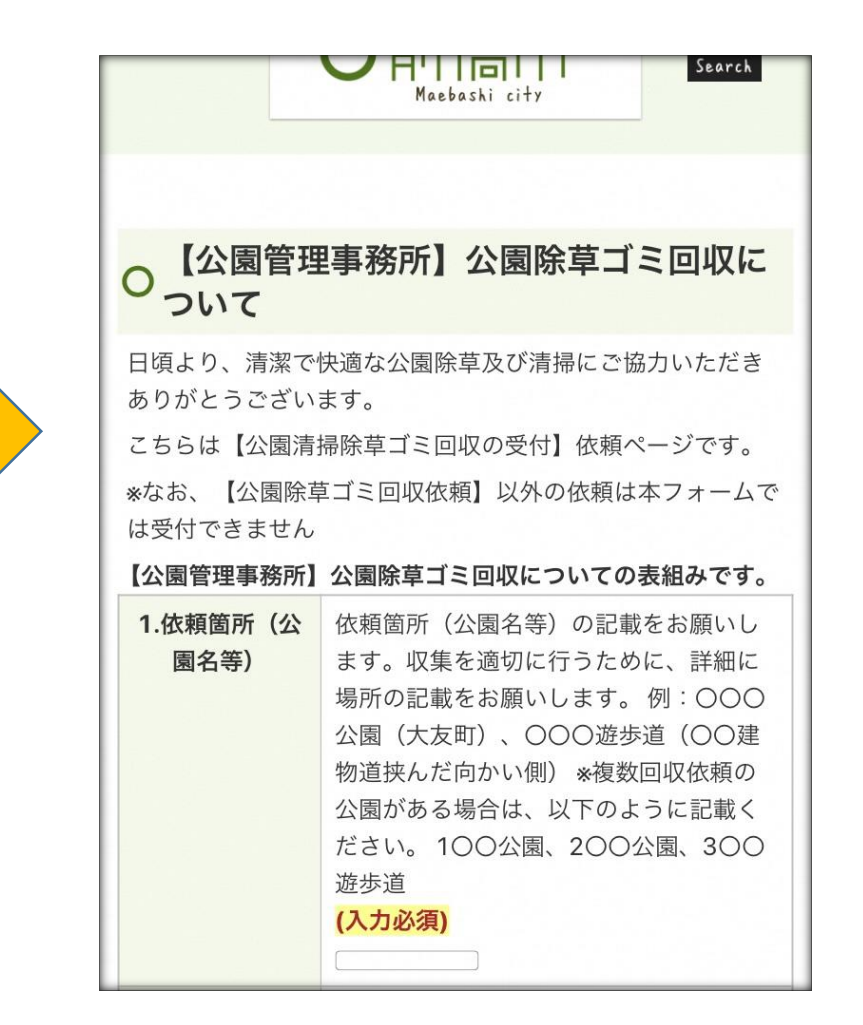

## 手順【入力例】

| (入力必須)       (入力必須)       ください。例:09         30袋、枝10束(30センチほど)あります。       (入力必須) | 1.依頼箇所(公)       4         園名等)       3         北       4         北       4         1       4 | 依頼箇所(公<br>ます。収集を<br>場所の記載を<br>公園(大友町)<br>物道挟んだ向<br>な園がある場<br>ださい。1〇(<br>遊歩道<br>(入力必須) | 2.回収ゴミ袋の<br>数 | ★ゴミ回収袋の【数】<br>★記載例→【10袋】<br>についても必ず記載<br>収依頼の場合→内容<br>ださい。例:100<br>東、200公園:105<br>10束<br>(入力必須) | 3.依頼者名<br>4.連絡先 | 除草ゴミ回収依頼のさいします。例:鈴木<br>(姓のみ)、鈴木((<br>鈴木(〇〇〇自治会)<br>(入力必須)<br><sup>m本-郎</sup><br>連絡先の記載をお願い<br>場所が不明な場合等(<br>がございますので、言<br>ください。例:090<br>(入力必須) |
|---------------------------------------------------------------------------------|----------------------------------------------------------------------------------------------------|---------------------------------------------------------------------------------------|---------------|-------------------------------------------------------------------------------------------------|-----------------|----------------------------------------------------------------------------------------------------|
|---------------------------------------------------------------------------------|----------------------------------------------------------------------------------------------------|---------------------------------------------------------------------------------------|---------------|-------------------------------------------------------------------------------------------------|-----------------|----------------------------------------------------------------------------------------------------|

 1.公園名を入力
 2.依頼内容を入力
 3.依頼者名を入力

 【入力例】前橋公園
 【入力例】30袋あります。
 【入力例】鈴木一郎

 4.電話番号入力
 【入力例】027-225-2116

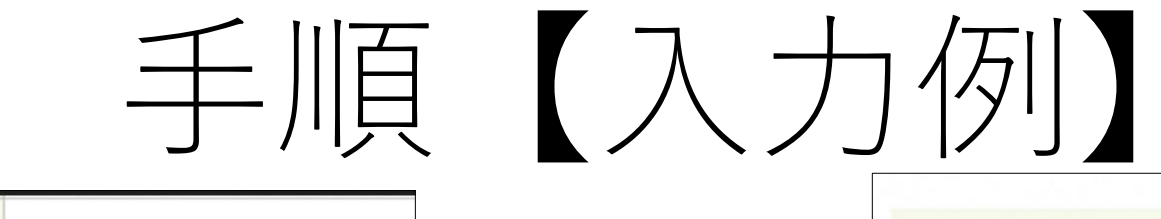

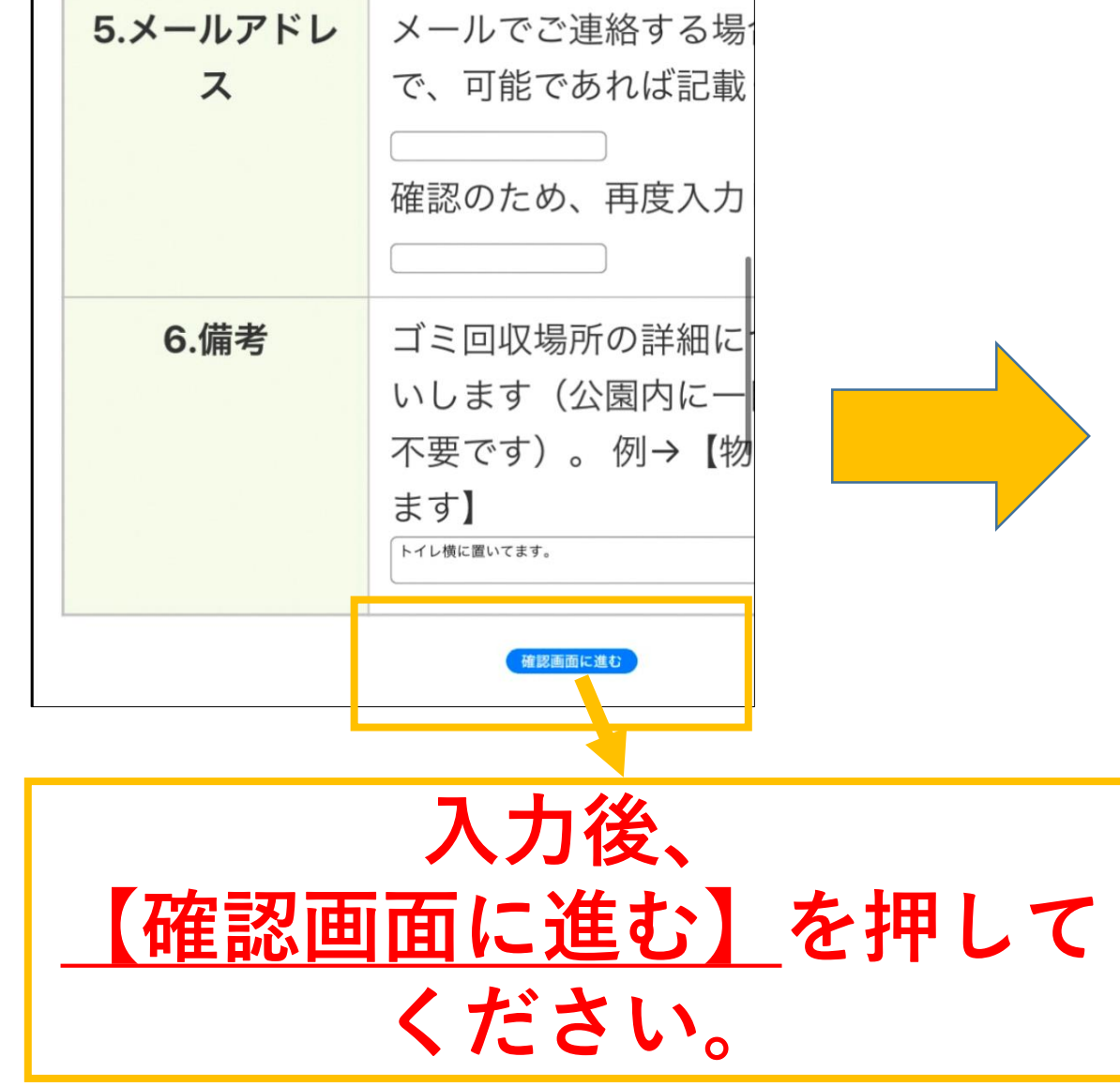

【公園管理事務所】公園清掃除草ゴミ回 収依頼について

#### 一依頼確認画面一

#### まだお申込みは完了しておりません。

下記の内容でよろしければ「完了」ボタンを押してくださ い。

変更される場合は「修正」ボタンを押すとフォームの回答画 面へ戻ることができます。

「完了」後は依頼完了画面へ移行します。その画面が出れば 依頼完了になり、こちらにデータが送信されます。完了後は 戻るボタンを押さないようお願いいたします(修正がある場 合は初めから入力を再度お願いします)。

#### 送信内容確認

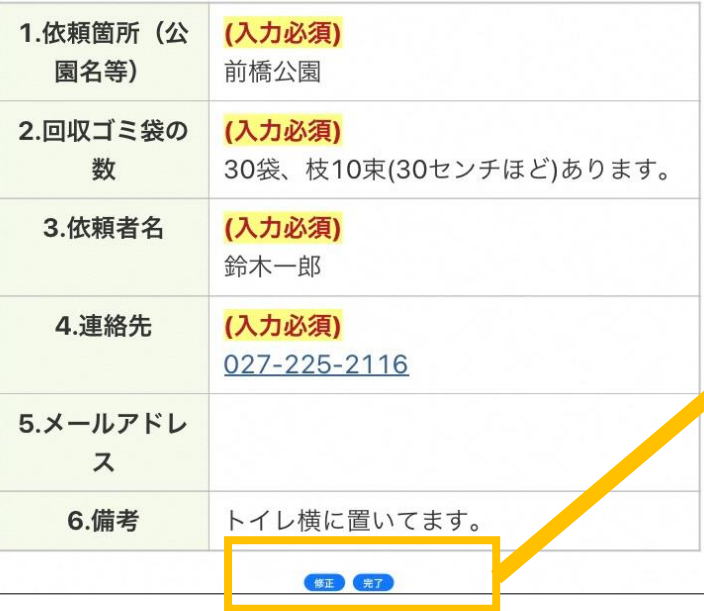

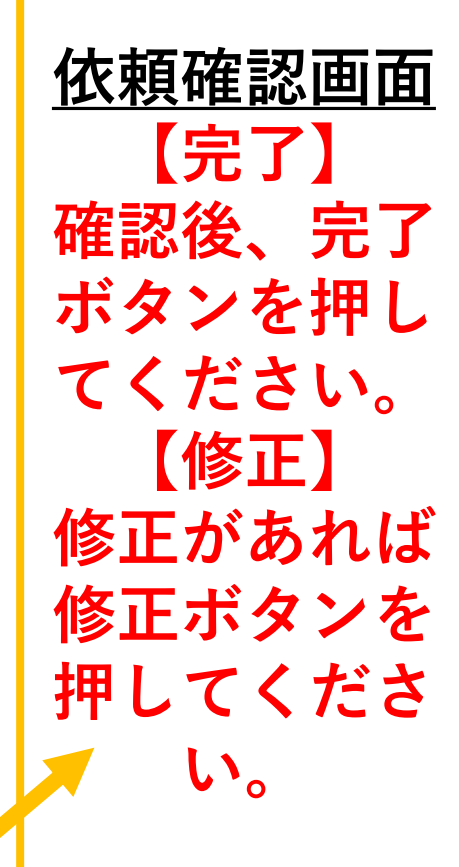

# 手順【入力例】

O 収依頼について

- 依頼完了画面 -

【公園清掃除草ゴミ回収】依頼ありがとうございました。

\*こちらのメッセージが表示されている場合は、**正しく依頼内** 容が公園管理事務所へ届いております。受信確認のためのご 連絡(電話及びファックス、Email等)は不要となります。戻 るボタンは押さないでください。1度送信したものは送信した 旨のメッセージが表示されます。軽微な修正等であれば再送 不要です。 この画面が出れば <u>依頼完了</u>です。 ※別途ご連絡は不要 となります。

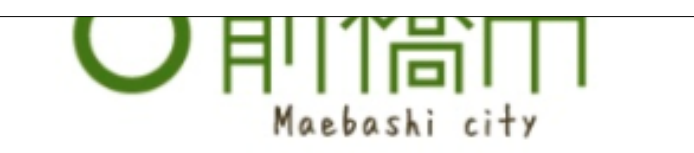

Search

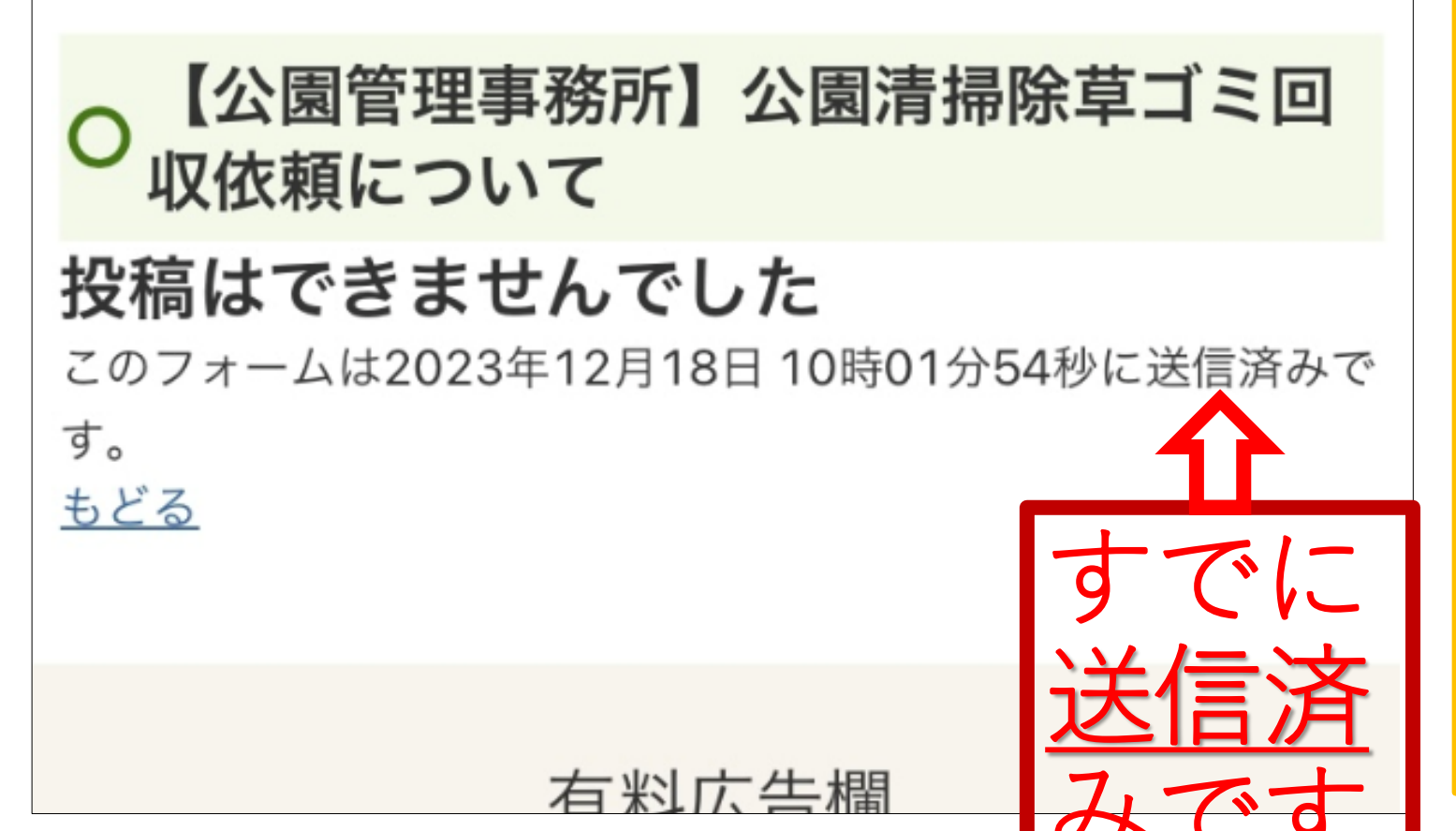

この画面が出れば 依頼完了しており ます ※完了後、戻ると すでに依頼済みの ためこの画面とな りますが、 送信済みです